# การเข้าใช้งานฐานข้อมูลวิทยานิพนธ์อิเล็กทรอนิกส์ ด้วยระบบ IR-Web

Searching dissertations fulltext in PDF format with IR-Web

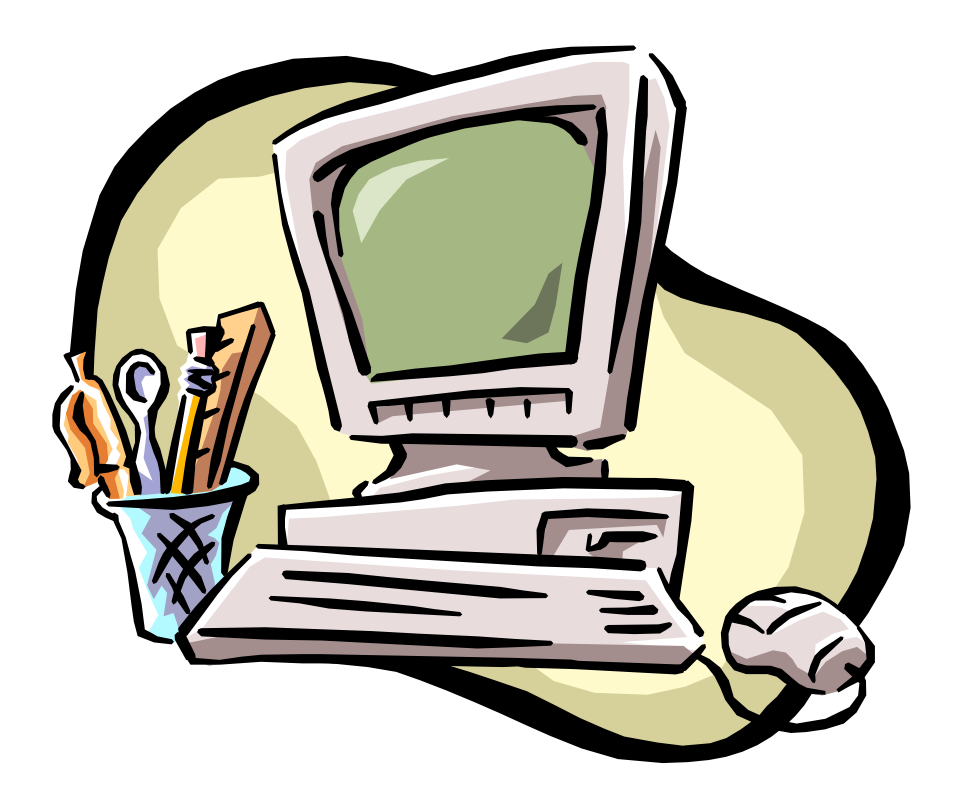

จัดทำโดย.. Book Promotion & Service Copyright 2005 ฐานข้อมูลวิทยานิพนธ์อิเล็กทรอนิกส์หรือ Dissertation Fulltext in PDF Format เป็นฐานข้อมูลที่สำนัก งานคณะกรรมการการอุดมศึกษา กระทรวงศึกษาธิการ ได้บอกรับในรูปแบบของCD-ROM และได้นำระบบ IR-Web มาใช้ในการจัดเก็บและค้นคืนวิทยานิพนธ์ เพื่ออำนวยความสะดวกแก่ห้องสมุดทั้งภายในและภายนอกเครือข่าย สกอ. สามารถสืบค้นและเข้าถึงรายการวิทยานิพนธ์อิเล็กทรอนิกส์ได้อย่างสะดวกรวดเร็ว อีกทั้งยังมีการจัดเก็บข้อมูล อย่างเป็นระบบด้วย

คู่มือการเข้าใช้งานฐานข้อมูลวิทยานิพนธ์อิเล็กทรอนิกส์ ด้วยระบบ iR-web ฉบับนี้ จึงจัดทำขึ้น โดยมีวัตถุ ประสงค์เพื่อให้กลุ่มผู้ใช้สามารถสืบค้น และเข้าถึงข้อมูลได้อย่างถูกต้อง รวดเร็ว อันจะส่งผลให้ฐานข้อมูลนี้เกิด ประโยชน์ต่อผู้ใช้สูงสุด

ในคู่มือฉบับนี้ ประกอบด้วยรายละเอียดและวิธีการสืบค้นทั้ง 3 รูปแบบ ได้แก่ Structure Field Search / Text Search / Extended Search รวมไปถึงการทำงานในเมนูต่างๆของระบบการสืบค้นข้อมูลไว้อย่างครบถ้วน

ผู้จัดทำหวังเป็นอย่างยิ่งว่า คู่มือฉบับนี้จะสามารถช่วยให้ผู้ใช้ค้นหาวิทยานิพนธ์อิเล็กทรอนิกส์ที่ต้องการได้ อย่างดีที่สุด และคงมีประโยชน์ในการเรียนรู้ของผู้ใช้ได้ไม่มากก็น้อย

คณะผู้จัดทำ

# สารบัญ

เรื่อง

| 🖹 ฐานข้อมูลวิทยานิพนธ์อิเล็กทรอนิกส์                   | 1  |
|--------------------------------------------------------|----|
| 🖹 การเข้าใช้ฐานข้อมูลด้วยระบบ IR-Web                   | 1  |
| 🖹 การสืบค้นข้อมูล                                      | 2  |
| - การสืบค้นแบบที่ 1 Structure Field search             | 2  |
| - ผลการสืบค้นแบบ Structure Field Search                | 4  |
| - หน้าบัตรรายการ                                       | 6  |
| - การใช้งานวิทยานิพนธ์ฉบับเต็ม (Fulltext Dissertation) | 7  |
| - การสืบค้นแบบที่ 2 Text Search                        | 8  |
| - ผลการสืบค้นแบบ Text Search                           | 9  |
| - ผลการสืบค้นแบบที่ 3 Extended Search                  | 13 |
| - ผลการสืบค้นแบบ Extended Search                       | 15 |
| 🖹 เมนูช่วยเหลือออนไลน์ (IR-Web Help)                   | 20 |
| ■ IR-Web Tips & Tricks                                 | 21 |
|                                                        |    |

**(3** ..... **E**)

#### Dissertation Fulltext in PDF format ฐานข้อมูลวิทยานิพนธ์อิเล็กทรอนิกส์

Dissertation Fulltext in PDF format เป็นฐานข้อมูลวิทยานิพนธ์อิเล็กทรอนิกส์ จำนวน 3,850 ชื่อเรื่อง ที่ ทางสำนักงานคณะกรรมการการอุดมศึกษาบอกรับในรูปแบบของCD-ROM และได้นำระบบ Information Resources on Web หรือ IR-Web มาใช้ในการบริหารจัดการเพื่อการสืบค้น ทั้งนี้เพื่อสามารถให้บริการสืบค้นฐาน ข้อมูลวิทยานิพนธ์อิเล็กทรอนิกส์แก่ห้องสมุดทั้งภายในและภายนอกเครือข่ายของสกอ.ได้โดยผ่านเครือข่าย อินเตอร์เน็ต

Information Resources on Web หรือ IR-Web เป็นระบบการจัดเก็บเอกสารและสิ่งพิมพ์อิเล็กทรอนิกส์ ที่ พัฒนาโดยบริษัทบุ๊ด โปรโมชั่น แอนด์เซอร์วิส เพื่ออำนวยความสะดวกให้ผู้ที่จะต้องทำงานเกี่ยวกับการจัดการ เอกสาร ข้อมูลข่าวสารต่างๆในรูปแบบอิเล็กทรอนิกส์ ได้สามารถจัดเก็บและค้นคืนเอกสารผ่านเครือข่ายได้อย่างมี ประสิทธิภาพมากที่สุด โดยผู้ใช้สามารถเข้าใช้งาน IR-Web ได้ผ่านทาง Web Browser เช่น Internet Explorer หรือ Nestcape Navigator เป็นต้น

#### <u>การเข้าใช้ Dissertation Fulltext in PDF format ด้วยระบบ IR-Web</u>

การใช้งานฐานข้อมูลวิทยานิพนธ์อิเล็กทรอนิกส์ผ่านระบบ IR-Web สามารถใช้งานผ่านทาง Web Browser ผู้ใช้สามารถเข้าใช้ฐานข้อมูลโดยการเลือก Web Browser ที่ต้องการ เช่น Internet Explorer หรือ Nestcape Navigator จากนั้น พิมพ์ที่อยู่เข้าไปใน URL Address ได้แก่ <u>http://ebook.thailis.or.th</u> จะเข้าสู่หน้าจอการสืบค้น ของ IR-Webดังรูป

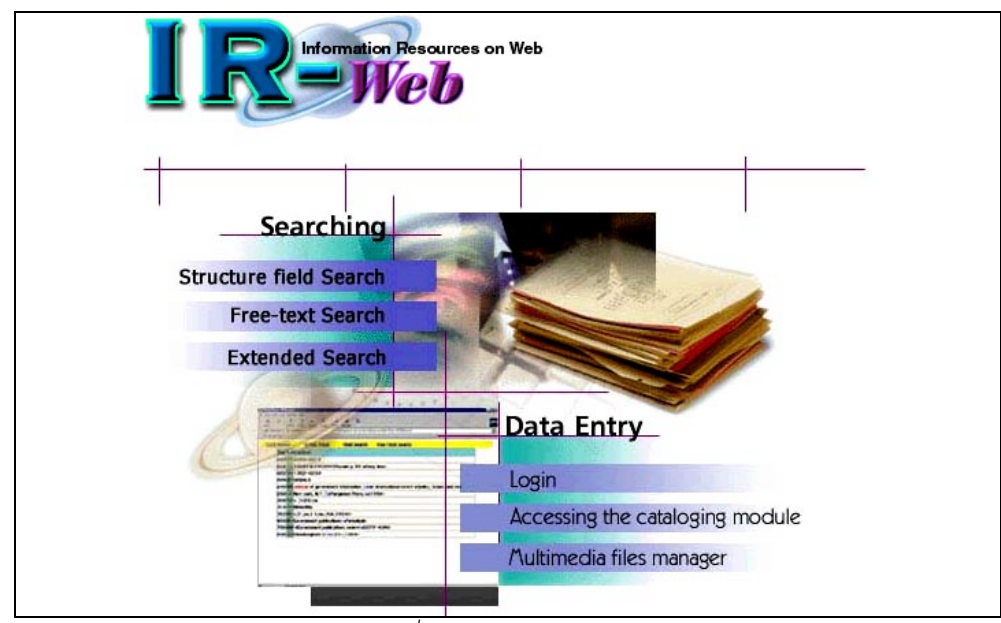

รูปที่ 1 หน้าจอแรกของระบบ IR-Web

### <u>การสืบค้นวิทยานิพนธ์</u>

IR-Web ประกอบด้วยการทำงาน 2 ส่วน คือ ส่วนของการสืบค้น (Searching) และ การจัดการฐานข้อมูล (Data Entry) ในเอกสารฉบับนี้ จะกล่าวเฉพาะในส่วนของการสืบค้นข้อมูล (Searching) ซึ่งประกอบด้วยการสืบค้น 3 รูปแบบ คือ Structure field search / Free-text Search / Extended Search

## <u>การสืบค้นแบบที่ 1 Structure field search</u>

การสืบค้นแบบ Structure field search หรือ field search เป็นการสืบค้นโดยที่ผู้ใช้ ใส่คำค้น หรือคำสำคัญ ที่ต้องการเข้าไป แล้วระบบจะประมวลผลการสืบค้นโดยจะไล่เรียงตามพจนานุกรม

# <u>ขั้นตอนการสืบค้น</u>

้<u>ขั้นที่ 1</u> จากรูปที่ 1 คลิกที่ Structure field search จะเข้าสู่หน้าจอการสืบค้น ดังรูป

| I Reference on Web                                                              | ×                       |
|---------------------------------------------------------------------------------|-------------------------|
| Current Database : irmain (Total 3850 Bib)                                      | 2 เปลี่ยนเป็นภาษา 🚟 ไทย |
| Field Search Text Search Extended Search Help                                   |                         |
| 6 6 <u>6</u> <u>6</u>                                                           |                         |
| Search for:                                                                     |                         |
| 8 From: Title                                                                   |                         |
| Search Mode: C Browse C Keyword                                                 |                         |
| U O Records per page: 8                                                         |                         |
| <b>1 1</b> Search Reset form <b>1 2</b>                                         |                         |
| You are visitor number <b>583</b> since 01 July 2005                            |                         |
| Provided By: Book Promotion and Service Co.,Ltd.<br>Last updated: July 27, 2005 |                         |
|                                                                                 | ×                       |

รูปที่ 2 หน้าจอการสืบค้นแบบ Structure field search

จากรูปที่ 2 ประกอบด้วยรายละเอียด ดังนี้

 Current Database เป็นการระบุให้ผู้ใช้ทราบว่า กำลังสืบค้นอยู่ที่ฐานข้อมูลใด และมีจำนวนทั้งหมดกี่ ระเบียน ซึ่งในฐานข้อมูลวิทยานิพนธ์นี้ มีวิทยานิพนธ์ทั้งหมด 3,850 ชื่อเรื่อง หรือ 3,850 ระเบียน

 เมนูการเปลี่ยนภาษา ในทุกๆหน้าจอของระบบ ผู้ใช้สามารถที่จะเปลี่ยนภาษาของหน้าจอการสืบค้นและ การแสดงผลได้ ทั้งภาษาไทยและภาษาอังกฤษ

3. Field Search คลิกเมื่อต้องการสืบค้นแบบ Structure field search หรือ ค้นโดยระบุเขตข้อมูล

- 4. Text Search คลิกเมื่อต้องการสืบค้นแบบ Text Search หรือ ค้นจากคำสำคัญ
- 5. Extended Search คลิกเมื่อต้องการสืบค้นแบบ Extended Search หรือ ค้นโดยใช้ตรรกบูลีน

6. Help คลิกเมื่อต้องการอ่านคู่มือช่วยเหลือออนไลน์ โดย Help จะอธิบายวิธีการสืบค้นทุกรูปแบบ และมี ทั้งคู่มือภาษาไทยและภาษาอังกฤษด้วย หากผู้ใช้อยู่หน้าจอภาษาใด คู่มือช่วยเหลือก็จะเป็นไปตามภาษานั้นโดย อัตโนมัติ

7. Search for สำหรับใส่คำค้นหรือคำสำคัญที่ต้องการ เช่น ชื่อผู้แต่ง ชื่อวิทยานิพนธ์ เลขประจำวิทยา นิพนธ์ หัวเรื่องวิทยานิพนธ์ เป็นต้น

8. From สำหรับเลือกเขตข้อมูลที่ต้องการสืบค้น ประกอบด้วย Author/ชื่อผู้แต่ง Title/ชื่อวิทยานิพนธ์ Subject/หัวเรื่อง และ Call Number/เลขประจำวิทยานิพนธ์

9. Search Mode สำหรับเลือกวิธีการสืบค้น มี 2 รูปแบบ คือ

 Browse คือ ต้องการให้ผลการสืบค้นไล่เรียงจากคำสำคัญที่ขึ้นต้นในแต่ละเขตข้อมูลที่ กำหนด เช่น ต้องการสืบค้นวิทยานิพนธ์ที่มีผู้แต่งชื่อ Abrams ผลการสืบค้นแบบ Browse จะ ปรากฏรายชื่อผู้แต่งชื่อ Abrams เป็นลำดับแรก และไล่เรียงชื่อผู้แต่งไปตามพจนานุกรม จาก A-Z

 Keyword คือ ต้องการให้ผลการสืบค้น แสดงเฉพาะระเบียนที่มีคำสำคัญ เช่น ต้องการสืบ ค้นวิทยานิพนธ์ที่มีผู้แต่งชื่อ Abrams ผลการสืบค้นแบบ Keyword จะปรากฏรายชื่อของ วิทยานิพนธ์ที่ Abrams เป็นผู้แต่งเท่านั้น โดยคำว่า Abrams ไม่จำเป็นต้องอยู่ในส่วนต้นของ เขตข้อมูลก็ได้ ซึ่งผลการสืบค้นที่ได้จะแตกต่างจากแบบ Browse

10. Record per page สำหรับเลือกจำนวนของการแสดงผลการสืบค้นที่ต้องการให้ปรากฏต่อ 1 หน้า

11. Search คลิกเพื่อให้ระบบเริ่มทำการสืบค้น

12. Reset form คลิกเพื่อให้ระบบจัดการหน้าจอการสืบค้น ให้พร้อมสำหรับเริ่มการเริ่มสืบค้นใหม่

<u>ขั้นที่ 2</u> ใส่คำค้นที่ต้องการ ลงในส่วนของ Search for และระบุขอบเขตการสืบค้น (ดังข้อ 8-10)

<u>ขั้นที่ 3</u> คลิก Search ดังรูปที่ 3

| I R<br>Current Databas | Information Resources on Web                                                                                                    | เปลี่ยนเป็นภาษา 🚟 ไทย |
|------------------------|----------------------------------------------------------------------------------------------------|-----------------------|
| Field Search           | Text Search Extended Search Help                                                                                                    |                       |
|                        | Search for: Abrams<br>From: Author<br>Search Mode:  Browse C Keyword<br>Records per page: 4<br>Search Reset form<br>You are visitor number 675 since 27 July 2005 |                       |
|                        | Provided By: Book Promotion and Service Co.,Ltd.<br>Last updated: July 27, 2005                                                                                   |                       |

รูปที่ 3 แสดงตัวอย่างการใส่คำค้น และการระบุเงื่อนไข

#### <u>ผลการสืบค้น</u>

ผลการสืบค้น จะแสดงตามเงื่อนไขการสืบค้นที่ผู้ใช้ได้เลือกไว้ (ดังข้อ 8-10) เช่น หากเลือก From Title และ Search Mode แบบ Browse ระบบก็จะมีการแสดงผลแบบไล่เรียงตามชื่อวิทยานิพนธ์ (Titles List) ดังรูปที่ 4

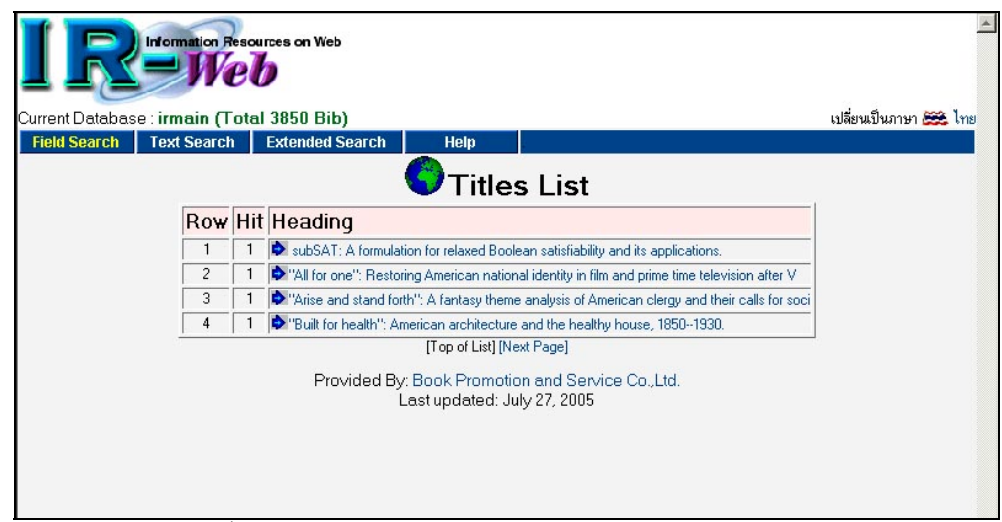

รูปที่ 4 แสดงผลการสืบค้น From Title และ Search Mode แบบ Browse

หากผู้ใช้ เลือก From Author และเลือก Search Mode แบบ Browse ระบบก็จะแสดงผลโดยไล่เรียงตาม รายชื่อผู้แต่งวิทยานิพนธ์จากคำค้นที่ผู้ใช้ได้กำหนดเข้าไปในระบบ เช่น ต้องการสืบค้นวิทยานิพนธ์ที่มีผู้แต่งชื่อ Abrams จะปรากฏรายชื่อผู้แต่งชื่อ Abrams เป็นลำดับแรก และไล่เรียงชื่อผู้แต่งไปตามพจนานุกรม จาก A-Z ดังรูป ที่ 5

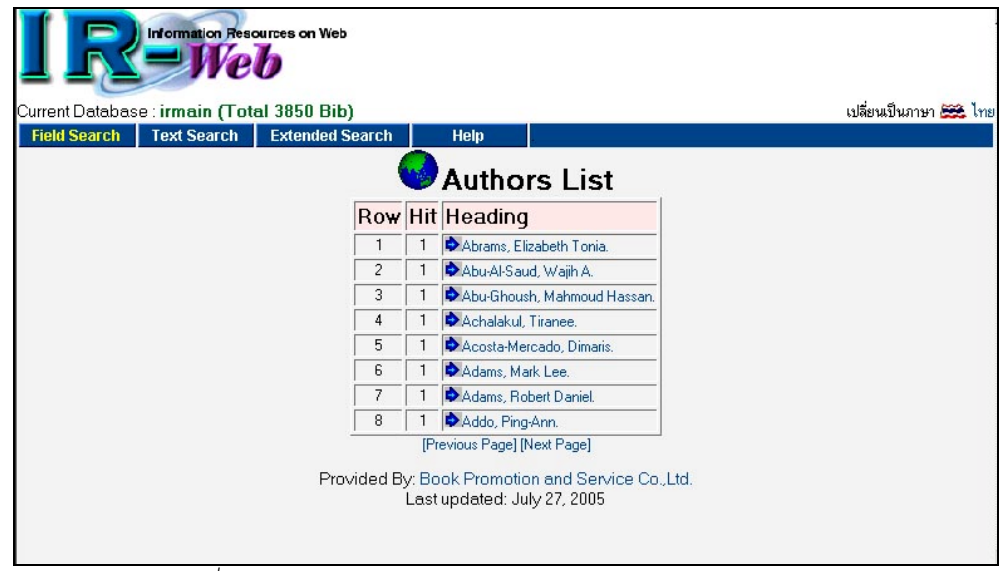

รูปที่ 5 แสดงผลการสืบค้น From Author และ Search Mode แบบ Browse

หากผู้ใช้ เลือก From Author และเลือก Search Mode แบบ Keyword ผลการสืบค้นก็จะแสดงเฉพาะราย ชื่อวิทยานิพนธ์ที่มีผู้แต่งชื่อนั้นๆ เช่น ต้องการสืบค้นวิทยานิพนธ์ที่มีผู้แต่งชื่อ Abrams จะปรากฏรายชื่อผู้แต่งชื่อ Abrams เท่านั้น ดังรูปที่ 6

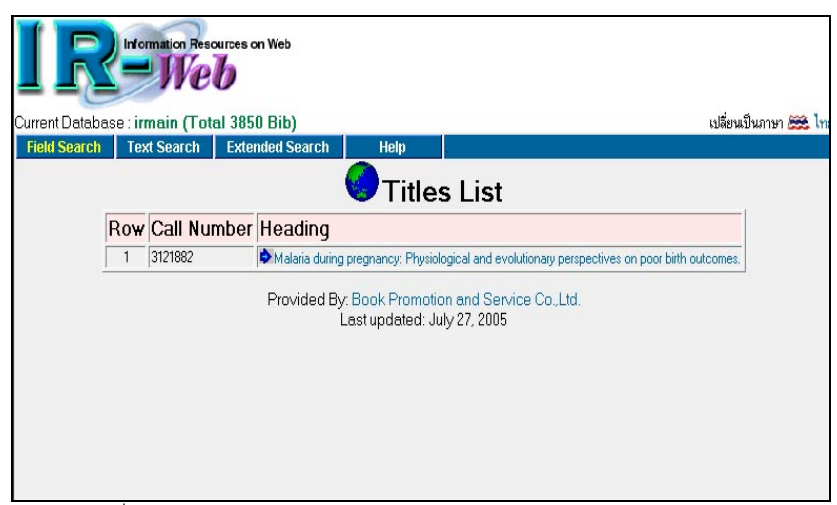

รูปที่ 6 แสดงผลการสืบค้น From Author และ Search Mode แบบ Keyword

จากการแสดงผลในรูปที่ 3 -5 ผู้ใช้สามารถคลิกเลือกชื่อเรื่อง หรือชื่อผู้แต่งที่ต้องการ เพื่อเข้าดูรายละเอียด ของวิทยานิพนธ์ที่หน้าบัตรรายการได้ทันที ดังรูปที่ 7

| Line Line Line Line Line Line Line Line | ation Resources on Web<br>Web<br>ain (Total 3850 Bib) เปลี่ยนปีนภาษา 🚟 โท<br>Sparch Extended Sparch View MARC Halp                                                                                                    |
|-----------------------------------------|----------------------------------------------------------------------------------------------------|
|                                         |                                                                                                    |
| ISBN                                    | 049669233X                                                                                                    |
| Pub. No.                                | 3121882                                                                                                    |
| Author                                  | Abrams, Elizabeth Tonia.                                                                                                    |
| Title                                   | Malaria during pregnancy: Physiological and evolutionary perspectives on poor birth outcomes.                                                                                                    |
| Physical                                | 113 p.                                                                                                    |
| Note                                    | Source: Dissertation Abstracts International, Volume: 65-02, Section: A, page: 0589.                                                                                                    |
|                                         | Co-Chairs: Andres R. Frisancho; Steven R. Meshnick.                                                                                                    |
| Summary                                 | Malaria infection during pregnancy is associated with poor outcomes, including low birth weight, preterm delivery, and anemia.<br>Although the mechanisms are not fully elucidated, malaria-induced prointlammatory cytokine production and placeral monocyte<br>infiltration may play a role. In three studies in Blantyre, Malawi, malaria-related birth outcomes were investigated in light of proximate<br>physiological mechanisms affecting outcome and evolutionary conflicts and compromises ultimately affecting fitness. |
|                                         | Together, these studies illustrate the physiological pathways by which malaria during pregnancy results in poor bith outcomes, and<br>demonstrate that the fetus participales in inflammatory responses to malaria despite the ill effects on growth, perhaps to prevent<br>congenital malaria. From an evolutionary perspective, these adaptations reflect the strong selective pressure of malaria.                                                                                                    |
| Subject                                 | Anthropology, Physical. Same Subject 🐨 👔                                                                                                    |
|                                         | Health Sciences, Public Health. Same Subject 🐨 (143)                                                                                                    |
|                                         | Health Sciences, Obstetrics and Gynecology. Same Subject 🖘 (11)                                                                                                    |
| Added Entry                             | University of Michigan. Same Author 🖘 (102)                                                                                                    |
| Host Item Entry                         | Dissertation Abstracts International 65-02A.                                                                                                    |
| URL Object                              | Pdf File                                                                                                    |
|                                         | Provided By: Book Promotion and Service Co.,Ltd.<br>Last updated: July 27, 2005                                                                                                    |

รูปที่ 7 การแสดงผลในหน้าบัตรรายการ จะแสดงรายละเอียดต่างๆของวิทยานิพนธ์

### <u>หน้ำบัตรรายการ</u>

หน้าบัตรรายการ หรือ Card Screen จะเป็นส่วนแสดงผลรายการบรรณานุกรม หรือรายละเอียดต่างๆเกี่ยว กับวิทยานิพนธ์แต่ละชื่อเรื่อง เช่น ISBN ผู้จัดวิทยานิพนธ์ ชื่อวิทยานิพนธ์ สาระสังเขป รวมไปถึงหมายเหตุต่างๆ ด้วย จากหน้าบัตรรายการในรูปที่ 7 นี้ ยังมีการเชื่อมโยงไปรายการอื่นๆ (Hyper Links) 2 รูปแบบ ได้แก่

- Same Author เป็นการเชื่อมโยงไปยังวิทยานิพนธ์เล่มอื่นๆ ที่มีผู้แต่งคนเดียวกัน และ
- Same Subject เป็นการเชื่อมโยงไปยังรายการวิทยานิพนธ์เล่มอื่นๆ ที่มีหัวเรื่อง หรือเนื้อหา เป็นเรื่องเดียวกัน

โดยผู้ใช้สามารถคลิก Hyper Links หรือลูกศรรูปมือชี้ แต่ละอัน เพื่อเชื่อมโยงไปยังรายการอื่นๆที่ต้องการได้ โดยที่ไม่ต้องเริ่มการสืบค้นใหม่อีก ดังรูปที่ 8

|                 | Together, these studies illustrate the physiological pathways by which malaria during pregnancy results in poor bith outcomes, and<br>demonstrate that the fetus participates in inflammatory responses to malaria despite the ill effects on growth, perhaps to prevent<br>congenital malaria. From an evolutionary perspective, these adaptations reflect the strong selective pressure of malaria. |
|-----------------|----------------------------------------------------------------------------------------------------|
| Subject         | Anthropology, Physical. Same Subject 🌍 (3)                                                                                                    |
|                 | Health Sciences, Public Health. Same Subject 🔞 (143)                                                                                                    |
|                 | Health Sciences, Obstetrics and Gynecology. Same Subject 🐨 [11]                                                                                                    |
| Added Entry     | University of Michigan. Same Author 🐨 (102)                                                                                                    |
| Host Item Entry | Dissertation Abstracts International 65-02A.                                                                                                    |
| URL Object      | Pdf File                                                                                                    |
|                 | Provided By: Book Promotion and Service Co.,Ltd.<br>Last updated: July 27, 2005                                                                                                    |

รูปที่ 8 แสดงรายการที่มีการเชื่อมโยง Hyper Links ทั้งในส่วนของ Same Author และ Same Subject

นอกจากนี้ จากหน้าบัตรรายการ หรือ CARD SCREEN ซึ่งผู้ใช้สามารถดูรายละเอียดต่างๆเกี่ยวกับรายการ วิทยานิพนธ์อิเล็กทรอนิกส์ได้แล้ว ยังสามารถดูการจัดเก็บข้อมูลวิทยานิพนธ์อิเล็กทรอนิกส์ในรูปแบบ MARC ได้ด้วย โดยคลิกที่ View MARC หรือ รายการแบบ MARC ก็จะแสดงการจัดเก็บข้อมูล ดังรูปที่ 9

| <b>I</b><br>Curre                             | nt Da                                        |                                                                             | Promision Reso                                                                                             | urces on Web<br>b<br>Il 3850 Bib)                                                         |                                                              |                                          |                                             | រៅរុំ                                                | ยนป็นภาษา 🚒 ไทย                    |
|-----------------------------------------------|----------------------------------------------|-----------------------------------------------------------------------------|----------------------------------------------------------------------------------------------------|-------------------------------------------------------------------------------------------|--------------------------------------------------------------|------------------------------------------|---------------------------------------------|------------------------------------------------------|------------------------------------|
| Fiel                                          | d Sea                                        | arch                                                                        | Text Search                                                                                                | Extended Searc                                                                            | h View Card                                                  | Help                                     |                                             |                                                      |                                    |
| Rec<br>Re                                     | :.St<br>c.Ty                                 | atus<br>ype                                                                 | n                                                                                                    | BibStage<br>Language                                                                      | Normal                                                       | Create<br>Entry d.                       | bat<br>2005/07/27                           | Modify<br>Update d.                                  |                                    |
| Bit                                           | ).Le                                         | vel                                                                         | m                                                                                                    | Pub Ctry.                                                                                 |                                                              | Date1                                    | 2004                                        | Date2                                                | 0                                  |
| 001<br>003<br>020<br>035<br>040<br>090<br>100 | ##<br>##<br>##<br>##<br>##<br>##<br>##<br>1# | 0000-2<br>AAI312<br>200500<br>\a0496<br>\a(UnM<br>\aUnM<br>312188<br>\aAbra | 723<br>11882<br>515143136.5<br>569233X<br>MAAI3121882<br>NcUnM<br>32<br>ms, Elizabeth Tonia.               |                                                                                           |                                                              |                                          |                                             |                                                      |                                    |
| 245<br>300<br>500<br>500<br>502               | 10<br>##<br>##<br>##<br>##                   | \aMala<br>\a113  <br>\aSou<br>\aCo-C<br>\aThe:                              | aria during pregnancy:<br>c.<br>ce: Dissertation Abstr<br>Chairs: Andres R. Frisa<br>sis (Ph.D.)University | Physiological and e<br>acts International, V<br>ancho; Steven R. Me<br>of Michigan, 2004. | volutionary perspective<br>olume: 65-02, Section<br>eshnick. | es on poor birth o<br>: A, page: 0589.   | utcomes.                                    |                                                      |                                    |
| 520                                           | ##                                           | ∖aMala<br>mecha                                                             | aria infection during pr<br>nisms are not fully elu                                                        | egnancy is associate<br>cidated, malaria-indu                                             | ed with poor outcomes<br>iced proinflammatory c              | , including low bir<br>ytokine productio | th weight, preterm d<br>n and placental mor | elivery, and anemia. Al<br>nocyte infiltration may p | though the<br>lay a role. In three |

รูปที่ 9 แสดงหน้าการจัดเก็บข้อมูลแบบ MARC

### <u>การเข้าถึงวิทยานิพนธ์อิเล็กทรอนิกส์ในรูปแบบเอกสารฉบับเต็ม (Dissertation Fulltext in Format)</u>

สิ่งที่สำคัญที่สุดของฐานข้อมูลวิทยานิพนธ์อิเล็กทรอนิกส์ที่จัดทำขึ้น คือในส่วนของวิทยานิพนธ์ฉบับเต็ม หรือ Dissertation Fulltext in Format ซึ่งผู้ใช้สามารถเข้าถึงรายการเอกสารฉบับเต็มได้จากหน้าบัตรรายการ (ดัง รูปที่ 10) โดยคลิกที่ Pdf File ในส่วนของ URL Object ผู้ใช้ก็จะสามารถอ่าน หรือดาวน์โหลดวิทยานิพนธ์ที่ต้องการ ได้เลยทันที ดังรูปที่ 11

|                 | Together, these studies illustrate the physiological pathways by which malaria during pregnancy results in poor bith outcomes, and<br>demonstrate that the fetus participates in inflammatory responses to malaria despite the ill effects on growth, perhaps to prevent<br>concervit malaria. From an evolutionary negrective, these adaptations reflect the strong selective pressure of malaria. |
|-----------------|----------------------------------------------------------------------------------------------------|
| Subject         | Anthropology, Physical. Same Subject 🐨 (3)                                                                                                    |
|                 | Health Sciences, Public Health. Same Subject 🐨 (143)                                                                                                    |
|                 | Health Sciences, Obstetrics and Gynecology. Same Subject 💿 (11)                                                                                                    |
| Added Entry     | University of Michigan. Same Author 🔞 (102)                                                                                                    |
| Host Item Entry | Dissertation Abstracts International 65-02A.                                                                                                    |
| URL Object      | Pdf File                                                                                                    |
|                 | Provided By: Book Promotion and Service Co.,Ltd.<br>Last updated: July 27, 2005                                                                                                    |

รูปที่ 10 แสดงหน้าบัตรรายการ ในส่วนของ URL Object ซึ่งผู้ใช้สามารถเปิดดูวิทยานิพนธ์ฉบับเต็มได้

ซึ่งการอ่านวิทยานิพนธ์แบบออนไลน์ หรือการดาวน์โหลดวิทยานิพนธ์นั้น จำเป็นอย่างยิ่งที่เครื่องการทำงาน ของผู้ใช้ จะต้องมีโปรแกรมที่รองรับกับเอกสารรูปแบบของ PDF Format ด้วย คือผู้ใช้จะต้องมีการลงโปรแกรม Adobe Acrobat Reader ก่อน จึงจะทำการเข้าถึงวิทยานิพนธ์ฉบับเต็มได้ หากผู้ใช้ท่านใดยังไม่มีการติดตั้งโปรแกรม Adobe Acrobat Reader สามารถเข้าไปดาวน์โหลดโปรแกรมได้ที่ <u>http://www.adobe.com</u>

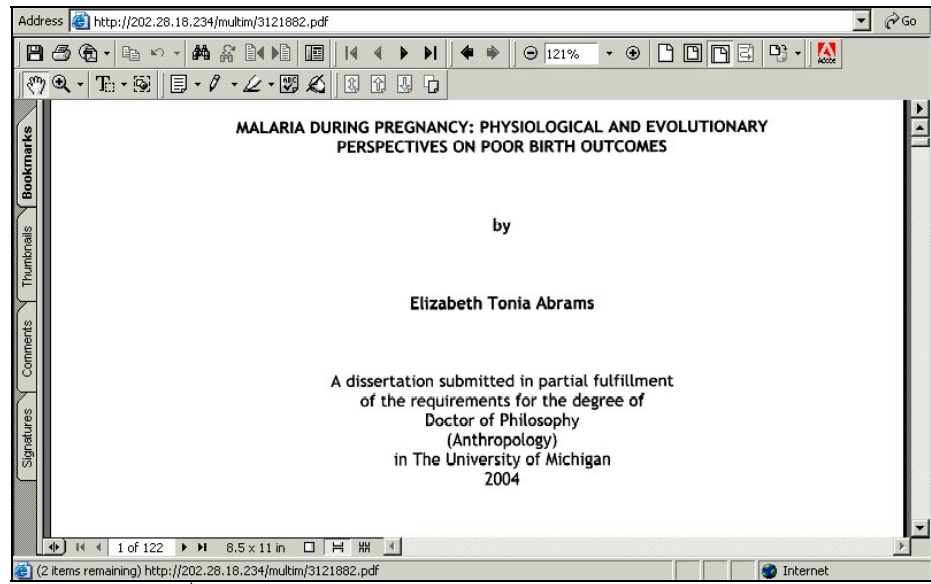

รูปที่ 11 แสดงการเปิดวิทยานิพนธ์ออนไลน์ ด้วย Adobe Acrobat Reader

### <u>การสืบค้นแบบที่ 2 Text Search</u>

การสืบค้นแบบ Text Search หรือการสืบค้นจากคำสำคัญ เป็นการสืบค้นโดยผู้ใช้ต้องการให้ระบบ ประมวลผลรายการวิทยานิพนธ์ที่มีคำสำคัญ หรือวลีนั้น ปรากฏอยู่ในรายการบรรณานุกรม โดยที่ไม่ต้องอยู่เป็นคำ แรกของแต่ละเขตข้อมูลแบบ Browse Search แต่คำสำคัญ สามารถปรากฏอยู่ในทุกๆส่วนของเขตข้อมูล และผู้ใช้ไม่ จำเป็นต้องทราบชื่อวิทยานิพนธ์ หรือชื่อผู้แต่ง โดยระบบจะนำคำที่อยู่ในแต่ละรายการที่มีในระบบขึ้นมาแสดงผล

# <u>ขั้นตอนการสืบค้น</u>

<u>ขั้นที่ 1</u> จากรูปที่ 1 คลิกที่ Free Text Search หรือ จากหน้าการสืบค้นรูปแบบอื่น หน้าผลการสืบค้น (ดัง รูปที่ 2-9 ) คลิกที่ Text Search จะเข้าสู่หน้าจอการสืบค้น ดังรูปที่ 12

| Current Database : irmain (Total 3850 Bib)    |       | เปลี่ยนเป็นภาษา 🚟 ไท                                 |
|-----------------------------------------------|-------|------------------------------------------------------|
| Field Search Text Search Extended Search Help |       |                                                      |
| Word / Phrase<br>Search Resetform<br>3 4      | From: | 2 Anywhere<br>Anywhere<br>Author<br>Title<br>Subject |

รูปที่ 12 แสดงหน้าจอการสืบค้นแบบ Text Search

จากรูปที่ 12 ประกอบด้วยรายละเอียด ดังนี้

 Word/Phrase สำหรับใส่คำค้น คำสำคัญหรือวลีที่ต้องการ โดยคำสำคัญนั้นไม่จำเป็นต้องเป็นเขตข้อมูล หลัก เช่น ชื่อผู้แต่ง ชื่อวิทยานิพนธ์ เลขประจำวิทยานิพนธ์ หัวเรื่องวิทยานิพนธ์ เท่านั้น แต่ผู้ใช้ยังสามารถใส่คำ สำคัญที่ต้องการให้ปรากฏจากทุกๆส่วนของรายการบรรณานุกรมได้ เช่น สาระสังเขป หมายเหตุต่างๆ เป็นต้น โดย ระบบจะทำการประมวลผลให้ในทุกๆเขตข้อมูล ตามเงื่อนไขที่ผู้ใช้ต้องการ

 From สำหรับเลือกเขตข้อมูลที่ต้องการสืบค้น ประกอบด้วย Author/ชื่อผู้แต่ง Title/ชื่อวิทยานิพนธ์ Subject/หัวเรื่อง และ Anywhere/ทั่วทั้งระเบียน

3. Search คลิกเพื่อให้ระบบเริ่มทำการสืบค้น

4. Reset form คลิกเพื่อให้ระบบจัดการหน้าจอการสืบค้น ให้พร้อมสำหรับเริ่มการเริ่มสืบค้นใหม่

<u>ขั้นที่ 2</u> ใส่คำค้น หรือวลีที่ต้องการค้นหา และกำหนดเงื่อนไขการสืบค้นว่าต้องการให้ระบบสืบค้นในเขตข้อ มูลใดบ้าง โดยกำหนดไว้ในส่วนของ From

<u>ขั้นที่ 3</u> คลิก Search ระบบจะประมวลผลการสืบค้นให้ทันที

# <u>ผลการสืบค้น</u>

การสืบค้นแบบ Text Search จะให้ผลการสืบค้นที่แตกต่างจากการสืบค้นแบบ Field Search คือ จะมีการ แสดงรายละเอียดผลการสืบค้นว่า คำค้น หรือวลีที่ใส่เข้าไปในระบบนั้น ปรากฏอยู่ในส่วนใดๆของรายการ บรรณานุกรมบ้าง ดังตัวอย่าง

ตัวอย่างการสืบค้น ใช้คำค้นว่า "Israeli" โดยกำหนดให้ค้นหาในทั่วทั้งระเบียน เลือก From"Anywhere" ดังรูป

| ที่ | 1 | 3 |
|-----|---|---|
|     |   |   |

|              | <b>Information Res</b>   | ources on Web         |      |       | ເປລີ່ຍາເປັນລວນລ 😂 ໂທຍ |
|--------------|--------------------------|-----------------------|------|-------|-----------------------|
| Field Search | Text Search              | Extended Search       | Help |       | EDADAEDAEITEI 🧫 ETE   |
| ₩or          | d / Phrase: Israe<br>Sea | li<br>arch Reset form |      | From: | Anywhere 💌            |
|              |                          |                       |      |       |                       |
|              |                          |                       |      |       |                       |
|              |                          |                       |      |       |                       |

รูปที่ 13 ตัวอย่างขั้นตอนการสืบค้น โดยใช้คำค้นว่า "Israeli" และ From Anywhere

จะได้ผลการสืบค้น ดังรูปที่ 14 โดยระบบจะประมวลผล และแสดงออกมาเป็น Occurrence List หรือจำนวน ครั้งที่ปรากฏว่า คำค้นที่ระบุไปนั้น ปรากฏอยู่ในส่วนของ ชื่อผู้แต่ง(Author) ชื่อเรื่อง(Title) หัวเรื่อง(Subject) และทั่วทั้ง ระเบียน (General) เป็นจำนวนกี่ครั้ง และสรุปให้เห็นว่าคำค้นนั้นๆปรากฏรวมในฐานข้อมูลทั้งหมดกี่ระเบียน ดังรูป

| Current D |      | information Reso         | al 3850 Bib)   | Uoln                     |                                 |                   |              | ti      | ปลี่ยนเป็นภาษา ( | 🧱 Ine |
|-----------|------|--------------------------|----------------|--------------------------|---------------------------------|-------------------|--------------|---------|------------------|-------|
|           |      | Text Scareir             |                | Occur                    | ences                           | list              |              |         |                  |       |
|           | Dave | Kaunard                  |                |                          |                                 | Occu              | rrence       |         | Diha             |       |
|           | ROW  | reyword                  |                |                          | Author                          | Title             | Subject      | General | BIDS             |       |
| Ē         | 1    | Israeli                  |                |                          | 0                               | 2                 | 0            | 17      | 3                |       |
|           |      | Word/Phra<br>Initiate Se | se:<br>arch:   | Pool Drom                | Submit                          | In: G             | eneral Keywo | ord 💌   |                  |       |
|           |      |                          | Provided By: 1 | Book Prom<br>ast updated | iotion and Se<br>d: 29 July 200 | ervice Co.,L<br>5 | _td.         |         |                  |       |

รูปที่ 14 แสดงผลงการสืบค้นแบบ Text Search

จากผลการสืบค้น ดังรูปที่ 14 ผู้ใช้สามารถที่จะสืบค้นด้วยคำสำคัญหรือวลีอื่นๆ ต่อไปได้ทันที โดยไม่ต้อง กลับไปยังการเริ่มต้นการสืบค้นแบบ Text Search ใหม่ ดังรูปที่ 15

| []     |        | irmain (Tot              | ources on Web               |                           |                                 |                   |              | 19      | ไอ้ยนเป็นภาษา |   |
|--------|--------|--------------------------|-----------------------------|---------------------------|---------------------------------|-------------------|--------------|---------|---------------|---|
| ield S | Gearch | Text Search              | Extended Search             | Help                      |                                 |                   |              |         |               |   |
|        |        |                          | <u> </u>                    | Occur                     | ences                           | list              |              |         |               |   |
| [      | Daw    | Kaunard                  |                             |                           |                                 | Occu              | rrence       |         | Diba          | 1 |
|        | RUW    | Keyword                  |                             |                           | Author                          | Title             | Subject      | General | DIDS          |   |
| ſ      | 1      | 🗭 I sraeli               |                             |                           | 0                               | 2                 | 0            | 17      | 3             |   |
|        |        | Word/Phra<br>Initiate Se | ase:  journalists <br>arch: |                           | Submit                          | In: G             | eneral Keywi | ord 💌   |               |   |
|        |        |                          | Provided By:<br>L           | Book Prom<br>.ast updated | iotion and Se<br>d: 29 July 200 | ervice Co.,L<br>5 | .td.         |         |               |   |
|        |        |                          |                             |                           |                                 |                   |              |         |               |   |

รูปที่ 15 แสดงการใส่คำค้นครั้งที่ 2 ในการสืบค้นแบบ Text Search

โดยผลการสืบค้นที่ได้ จะแสดงผลต่อจากผลการสืบค้นเดิม ดังรูปที่ 14 ซึ่งผลการสืบค้นแบบ Text Search กรณีที่มีการสืบค้นมากกว่า 2 ครั้งขึ้นไป ระบบจะแสดง Boolean Combination และคำค้นที่เคยประมวลผลไปใน ครั้งแรก(Initiate Search) ขึ้นมาให้ด้วย เพื่อให้ผู้ใช้สามารถที่จะใช้คำค้นเดิม ค้นต่อไปได้อีกเรื่อยๆ โดยมีส่วนของ Boolean Combination มาเป็นเครื่องมือในการระบุเงื่อนไขของการประมวลผล เพื่อให้ผลการสืบค้นออกกระชับและ รัดกุม ตรงตามความต้องการของผู้ใช้มากที่สุด และการสืบค้นที่มี Boolean Combination นี้ เป็นการสืบค้นรูปแบบ เดียวกับการสืบค้นแบบ Extended Search ซึ่งจะกล่าวในส่วนต่อไป

| atabase | : irmain (Total 3850 Bib)               | ch Holp                      |                                           |                                       |                       | เป      | ลี่ยนเป็นภ |  |
|---------|-----------------------------------------|------------------------------|-------------------------------------------|---------------------------------------|-----------------------|---------|------------|--|
|         |                                         | Occur                        | rences                                    | list                                  |                       |         |            |  |
| Daw     | Kouward                                 |                              | Occurrence                                |                                       |                       |         |            |  |
| RUW     | Keyword                                 |                              | Author                                    | Title                                 | Subject               | General | DIDS       |  |
| 1       | sraeli 🗘                                |                              |                                           | 2                                     | 0                     | 17      | 3          |  |
| 2       | ➡ journalists                           |                              | 0                                         | 3                                     | 0                     | 13      | 5          |  |
|         | Word/Phrase:<br>Boolean<br>Combination: | - Sele<br>AND C OR<br>- Sele | ect word/phra<br>CNOT C/<br>ect word/phra | In: G<br>se – 💌<br>ADJacent<br>se – 💌 | eneral Keyw<br>O with | ord 💌   |            |  |

รูปที่ 16 แสดงผลการสืบค้นแบบ Text Search กรณีสืบค้นต่อจากผลการสืบค้นเดิม

จากผลการสืบค้น (รูปที่ 16 ) ผู้ใช้สามารถเลือกใช้คำค้นที่เคยสืบค้นไปแล้ว มาสืบค้นใหม่โดยใช้ Boolean Combination เป็นเงื่อนไขในการสืบค้นต่อไปได้ทันที ดังรูปที่ 17

| arch | Text Search Extended Search                    | Help                          |                         |                   |                        | 11      | ไล้ยนเป็นภ |  |
|------|------------------------------------------------|-------------------------------|-------------------------|-------------------|------------------------|---------|------------|--|
| aron |                                                | Occur                         | ences                   | list              |                        |         |            |  |
| Daw  | Kaunuard                                       |                               | Occurrence              |                   |                        |         |            |  |
| RUW  | Keyword                                        |                               | Author                  | Title             | Subject                | General | DID        |  |
| 1    | ▶Israeli                                       |                               | 0                       | 2                 | 0                      | 17      | 3          |  |
| 2    | journalists                                    |                               | 0                       | 3                 | 0                      | 13      | 5          |  |
|      | Word/Phrase: Boolean Combination: Combination: | 1.Israe<br>ND C OR<br>2.journ | li<br>CNOT C4<br>alists | In: G<br>ADJacent | eneral Keywi<br>C with | ord 💌   |            |  |

รูปที่ 17 แสดงการสืบค้น โดยใช้ผลการสืบค้นที่มีอยู่เดิม (Initiate Search)

โดยระบบจะประมวลผลการสืบค้นให้ ดังรูปที่ 17 (ซึ่งจะอธิบายส่วนของ Boolean Combination โดย ละเอียดไว้ในการสืบค้นแบบ Extended Search ในส่วนถัดไป)

| arch | Text Search Extended Search                   | Help               |                                         |                       | 0       | ลยนเบนภ |  |  |
|------|-----------------------------------------------|--------------------|-----------------------------------------|-----------------------|---------|---------|--|--|
|      |                                               | Occurences         | list                                    |                       |         |         |  |  |
|      | K                                             |                    | Occurrence                              |                       |         |         |  |  |
| ROW  | Keyword                                       | Author             | Title                                   | Subject               | General | BID     |  |  |
| 1    | Israeli                                       | 0                  | 2                                       | 0                     | 17      | 3       |  |  |
| 2    |                                               | 0                  | 3                                       | 0                     | 13      | 5       |  |  |
| 3    | Disraeli & journalists                        |                    |                                         | N/A                   |         | 2       |  |  |
|      | Word/Phrase: Boolean Combination: Contraction | - Select word/phra | In: G<br>ase – 💌<br>ADJacent<br>ase – 💌 | eneral Keyw<br>C with | ord 👤   |         |  |  |

รูปที่ 18 แสดงผลการสืบค้น โดยใช้คำค้นที่มีอยู่เดิม (Initiate Search) และระบุเงื่อนไขโดยใช้ Boolean "AND"

จากผลการสืบค้นแบบ Text Search นี้ ผู้ใช้สามารถคลิกเลือกที่ผลการสืบค้นในคำค้นที่ต้องการ เพื่อเรียก ดูรายชื่อวิทยานิพนธ์ รายละเอียดทางบรรณานุกรม หน้าบัตรรายการ หน้า MARC รวมไปถึงวิทยานิพนธ์ฉบับเต็ม (Dissertation Fulltext) ได้เลยทันที ดังวิธีการที่ได้กล่าวไปแล้วข้างต้น ในส่วนของผลการสืบค้นแบบ Structure Field Search หน้า 6-7

ลักษณะเด่นในการแสดงผลในหน้าบัตรรายการของการสืบค้นแบบ Text Search นี้ จะมีการเน้นย้ำคำ สำคัญที่ได้กำหนดเข้าไปในส่วนของการสืบค้นด้วย เพื่อเป็นการย้ำให้ผู้ใช้เห็นว่า ระบบได้ประมวลผลการสืบค้นจาก คำค้นคำใด ดังรูปที่ 20

| IR              | Inform   | nation Resources on | Web              |                                   |                              |                   |                |             |                     |
|-----------------|----------|---------------------|------------------|-----------------------------------|------------------------------|-------------------|----------------|-------------|---------------------|
| Current Databas | se : irm | ain (Total 3850     | Bib)             |                                   |                              |                   |                | เา          | ไล้ยนเป็นภาษา 🚟 ไทย |
| Field Search    | Text     | Search Exten        | led Search       | Help                              | ÷                            |                   |                |             |                     |
|                 |          |                     | От               | itles Lis                         | st 1 - 2                     | of 2              |                |             |                     |
|                 | Row      | Call Number         | Heading          |                                   |                              |                   |                |             |                     |
|                 | 1        | 3122109             | 🕏 The 1987 Pa    | alestinian Intifada:              | Cracks in the Is             | sraeli second rej | public.        |             |                     |
|                 | 2        | 3125874             | 🕏 Israeli journa | alists as an interpre             | tive memory co               | mmunity: The c    | ase study of " | Haolam Haze | :h''.               |
|                 |          |                     |                  | [Top of List] [Bo                 | ottom of List]               |                   |                |             |                     |
|                 |          |                     | Provided By      | /: Book Promot<br>Last updated: : | tion and Ser<br>29 July 2005 | vice Co.,Ltd.     |                |             |                     |
|                 |          |                     |                  |                                   | <u> </u>                     |                   |                |             |                     |

รูปที่ 19 แสดงหน้าจอ Title List เมื่อผู้ใช้คลิกเลือกคำสำคัญที่ต้องการในผลการสืบค้นแบบ Text Search

| Current Database : irm<br>Field Search Text | ation Resources on Web<br>Web<br>ain (Total 3850 Bib) เปลี่ยนป็นภาษา 🗮 ไทย<br>Search Extended Search View MARC Help                                                                                                    |
|---------------------------------------------|----------------------------------------------------------------------------------------------------|
| ISBN                                        | 0496694608                                                                                                    |
| Pub. No.                                    | 3122109                                                                                                    |
| Author                                      | Alimi, Eitan J.                                                                                                    |
| Title                                       | The 1987 Palestinian Intifada: Cracks in the Israeli second republic.                                                                                                    |
| Physical                                    | 424 p.                                                                                                    |
| Note                                        | Source: Dissertation Abstracts International, Volume: 65-02, Section: A, page: 0701.                                                                                                    |
|                                             | Adviser: William A. Gamson.                                                                                                    |
| Dissertation<br>Note                        | Thesis (Ph.D.)-Boston College, 2004.                                                                                                    |
| Summary                                     | The study promotes a new perspective of inquiry into the analysis of the unprecedented 1987 Palestinian uprising again the Israeli<br>occupation. Combining theories of social movements and conflict study, Lattempt to account for the so far neglected aspect in the<br>literature on the Initiada: the reasons for the specific time context in which the Initiada consolidated. For accomplishing this, I combine<br>two methods for data collection. As an exploratory method, I use in-depth interview with several Palestinian grassroots activists and<br>Israeli journalists and officials. Next, as an exploratory method, I use in-depth interview with several Palestinian grassroots activists and<br>Israeli journalists and officials. Next, as an exploratory method, I analyze the content of three Palestinian grassroots activists and<br>Israeli pournalists and officials. Next, as an exploratory method, I analyze the content of three Palestinian grassroots activists and<br>Israeli pournalists and officials. Next, as an exploratory method, I analyze the content of three Palestinian grassroots activists and<br>throughout the 1970s and 1980s. The style and nature of Palestinian newspapers as a resource of political mobilization provides a rate<br>opportunity for a researcher to grasp the process of social construction of meaning by a consolidating challenging collective actor. The<br>study suadests that the Initiada's incedion is determined by a deepening Palestinian shared percention redarding rise conditions to act. |

รูปที่ 20 แสดงหน้าบัตรรายการของผลการสืบค้นแบบ Text Search

โดยคำค้น หรือวลี (Keyword) จะเป็นตัวอักษรสีแดง

# การสืบค้นแบบที่ 3 Extended Search

การสืบค้นแบบ Extended Search หรือค้นแบบบูลีน เป็นการสืบค้นจากคำหลายคำ โดยใช้คำเชื่อมหรือบู ลีน (Boolean) ต่างๆ คือ and, or, not, Adjacent และ with เข้ามาช่วยในการสืบค้น เพื่อจำกัดผลการสืบค้นให้ตรงความ ต้องการมากที่สุด

# ้คำจำกัดการสืบค้น / ตรรกบูลีนที่ใช้ในการสืบค้นมี 5 คำและแต่ละคำมีวิธีใช้ที่แตกต่างกันดังนี้

- and เมื่อเชื่อมด้วย and ระบบจะทำการค้นหาระเบียนที่คำหรือข้อความทั้งสองปรากฏอยู่ด้วยกันซึ่ง อาจจะปรากฏอยู่ต่างเขตข้อมูลหรือในเขตข้อมูลเดียวกันก็ได้
- or เมื่อเชื่อมด้วย or ระบบจะทำการค้นหาระเบียนที่คำใดคำหนึ่งหรือข้อความใดข้อความหนึ่งที่ ปรากฏอยู่ซึ่งอาจจะปรากฏอยู่ต่างเขตข้อมูลหรือในเขตข้อมูลเดียวกันก็ได้
- not เมื่อเชื่อมด้วย not ระบบจะทำการค้นหาระเบียนที่คำหรือข้อความแรกปรากฏอยู่โดยที่ระเบียน นั้นจะต้องไม่มีคำหรือข้อความที่สองปรากฏอยู่ภายในเขตข้อมูลเดียวกัน
- adjacent เมื่อเชื่อมด้วย adjacent ระบบจะทำการค้นหาระเบียนที่คำหรือข้อความทั้งสองปรากฏอยู่ติด กันซึ่งคำหรือข้อความนั้น จะต้องปรากฏอยู่ในเขตข้อมูลเดียวกัน
- 5. with เมื่อเชื่อมด้วย with ระบบจะทำการค้นหาระเบียนที่คำหรือข้อความทั้งสองปรากฏอยู่ในเขตข้อมูล เดียวกันซึ่งคำหรือข้อความนั้นไม่จำเป็นจะต้องติดกัน

<u>หมายเหตุ</u> : ตรรกบูลีนของการสืบค้นแบบ Extended Search นี้ คือ Boolean Combination ที่ปรากฏในส่วนของการสืบ

ค้นแบบ Text Search

#### <u>ขั้นตอนการสืบค้น</u>

<u>ขั้นที่ 1</u> จากรูปที่ 1 คลิกที่ Extended Search หรือ จากหน้าการสืบค้นรูปแบบอื่น คลิกที่ Extended Search จะเข้าสู่หน้าจอการสืบค้น ดังรูป

| I Resources on Web                            |                       |
|-----------------------------------------------|-----------------------|
| Current Database : irmain (Total 3850 Bib)    | เปลี่ยนเป็นภาษา 🚟 ไทย |
| Field Search Text Search Extended Search Help |                       |
| Word / Phrase:                                | m: Anywhere           |
| From From From From From From From From       | m:  Anywhere          |
| Search Reset form                             |                       |
|                                               |                       |
|                                               |                       |
|                                               |                       |

รูปที่ 21 แสดงหน้าจอการสืบค้นแบบ Extended Search หรือการสืบค้นแบบบูลีน

จากหน้าจอการสืบค้น Extended Search รูปที่ 21 ประกอบด้วยรายละเอียด ดังนี้

 Word/Phrase สำหรับใส่คำค้น คำสำคัญหรือวลีที่ต้องการ โดยไม่คำสำคัญนั้นไม่จำเป็นต้องเป็นเขตข้อมูล หลัก เช่น ชื่อผู้แต่ง ชื่อวิทยานิพนธ์ เลขประจำวิทยานิพนธ์ หัวเรื่องวิทยานิพนธ์ เท่านั้น แต่ผู้ใช้ยังสามารถใส่คำ สำคัญที่ต้องการให้ปรากฏจากทุกๆส่วนของรายการบรรณานุกรมได้ เช่น สาระสังเขป หมายเหตุต่างๆ เป็นต้น โดย ระบบจะทำการประมวลผลให้ในทุกๆเขตข้อมูล ตามเงื่อนไขที่ผู้ใช้ต้องการ

 From สำหรับเลือกเขตข้อมูลที่ต้องการสืบค้น ประกอบด้วย Author/ชื่อผู้แต่ง Title/ชื่อวิทยานิพนธ์ Subject/หัวเรื่อง และ Anywhere/ทั่วทั้งระเบียน

3. Boolean Combination สำหรับระบุคำจำกัดการสืบค้น หรือบูลีนที่ต้องการ

4. Search คลิกเพื่อให้ระบบเริ่มทำการสืบค้น

5. Reset form คลิกเพื่อให้ระบบจัดการหน้าจอการสืบค้น ให้พร้อมสำหรับเริ่มการเริ่มสืบค้นใหม่

<u>ขั้นที่ 2</u> ใส่คำค้น หรือวลีที่ต้องการค้นหา และกำหนดเงื่อนไขการสืบค้นว่าต้องการให้ระบบสืบค้นในเขตข้อ มูลใดบ้าง จากนั้น เลือกคำเชื่อมหรือบูลีนที่ต้องการ

<u>ขั้นที่ 3</u> คลิก Search ระบบจะประมวลผลการสืบค้นให้ทันที ดังรูป 22

| I Resources on Web                            |                      |
|-----------------------------------------------|----------------------|
| Current Database : irmain (Total 3850 Bib)    | เปลี่ยนเป็นภาษา 🚟 ไท |
| Field Search Text Search Extended Search Help |                      |
| Word / Phrase: tax                            | From: Anywhere 💌     |
|                                               |                      |

รูปที่ 22 แสดงการสืบค้นแบบ Extended Search

# <u>ผลการสืบค้น</u>

ผลการสืบค้นแบบ Extended Search หรือแบบบูลีน จะคล้ายกับผลการสืบค้นแบบ Text Search คือ ระบบจะ ประมวลผลออกมาเป็น Occurences List หรือจำนวนครั้งที่ปรากฏคำค้นออกมาในรูปแบบของตาราง โดยจะมีส่วนของ การสรุปผลการสืบค้นโดยใช้บูลีนเพิ่มขึ้นมา ทั้งนี้ การแสดงผลของ Extended Search จึงเหมือนกับผลการสืบค้นของ Text Search ที่สืบค้นโดยใช้ Boolean Combination

ยกตัวอย่างผลการสืบค้น ผู้ใช้กำหนดเงื่อนไขการสืบค้นคือ ต้องการวิทยานิพนธ์ที่เกี่ยวกับ tax และ policy โดย ต้องการให้ระบบสืบค้นคำว่า tax ในส่วนของชื่อเรื่อง และคำว่า policy ทั่วทั้งระเบียน จะมีวิธีการใส่เงื่อนไข การสืบค้น ดังรูป

|                    |         | ccur | ences      | list |         |         |      |
|--------------------|---------|------|------------|------|---------|---------|------|
| Dave Karavard      |         |      | Occurrence |      |         |         |      |
| Row Keyword        | Keyword |      |            |      | Subject | General | DIDS |
| 1 DT:tax           | T:tax   |      |            |      | 0       | 151     | 3    |
| 2 Delicy           |         |      | 0          | 35   | 0       | 484     | 187  |
| 3 🕏 T:tax & policy |         |      |            | 1    | 1/A     |         | 1    |

รูปที่ 23 แสดงการสืบค้นแบบ Extended Search คำค้นคือ tax(title) and policy(anywhere)

จากผลการสืบค้นดังรูปที่ 23 ผู้ใช้สามารถนำคำค้น หรือประวัติการสืบค้นเดิม มาทำการสืบค้นใหม่ได้ โดยใช้ Boolean Combination หรือการสืบค้นแบบตรรกบูลีน ดังที่กล่าวไปข้างต้น มาสืบค้นได้ใหม่ ไปเรื่อยๆอย่างไม่จำกัด ดังรูป

| Daw | Konword                 |            |                                           | Occu                         | irrence     |         | Diba |
|-----|-------------------------|------------|-------------------------------------------|------------------------------|-------------|---------|------|
| RUW | Keyword                 |            | Author                                    | Title                        | Subject     | General | DIDS |
| 1   | T:tax                   |            | 0                                         | 4                            | 0           | 151     | 3    |
| 2   | policy                  |            | 0                                         | 35                           | 0           | 484     | 187  |
| 3   | T:tax & policy          |            |                                           | 1                            | N/A         |         | 1    |
| 4   | T:tax + policy          |            |                                           |                              | N/A         |         | 189  |
| 5   | T:tax - policy          |            |                                           | 1                            | N/A         |         | 2    |
| 6   | T:tax ^ policy          |            |                                           | 1                            | N/A         |         | 1    |
| 7   | T:tax ~ policy          |            |                                           | I                            | N/A         |         | 1    |
|     | Word/Phrase:            |            |                                           | In: G                        | eneral Keyw | ord 💌   |      |
|     | Boolean<br>Combination: | • AND C OR | ect word/phra<br>CNOT C/<br>ect word/phra | se – 💌<br>ADJacent<br>se – 💌 | C WITH      |         |      |
|     | Initiate Search:        |            | Submit                                    |                              |             |         |      |

รูปที่ 24 แสดงผลการสืบค้นโดยใช้คำค้น จากผลคำค้นเดิม แต่ใช้ Boolean Combination แตกต่างกัน

จากรูปที่ 24 เป็นการสืบค้นโดยใช้คำค้นเดิม แต่ใช้บูลีนแตกต่างกัน ในส่วนของตารางแสดงผลการสืบค้น จะ ปรากฏเครื่องหมายผลลัพธ์ของการสืบค้นมา ทั้งหมด 5 รูปแบบ ได้แก่ เครื่องหมาย & หมายถึง ผลการสืบค้นด้วยบูลีน and เครื่องหมาย + หมายถึง ผลการสืบค้นด้วยบูลีน or เครื่องหมาย - หมายถึง ผลการสืบค้นด้วยบูลีน not เครื่องหมาย ^ หมายถึง ผลการสืบค้นด้วยบูลีน adjacent เครื่องหมาย ~ หมายถึง ผลการสืบค้นด้วยบูลีน with กรณีคำค้นที่ระบุ ไม่ปรากฏในฐานข้อมูล จะขึ้นว่า "No entries" หรือ "ไม่ปรากฏรายการที่สืบค้น"

นอกจากเครื่องหมายพิเศษที่เป็นสัญลักษณ์ของการสืบค้นโดยใช้บูลีนแต่ละประเภทแล้ว ยังมีอักษรย่อของใน ส่วนของผลการสืบค้น ซึ่งเป็นส่วนแสดงให้เห็นว่า ผลการสืบค้นที่ได้นั้น ได้ใช้คำค้นประมวลผลในส่วนของเขตข้อมูลใด บ้าง ประกอบด้วยอักษรย่อทั้งหมด 3 รูปแบบ ได้แก่

A: คือ ผลการสืบค้นที่ได้ สืบค้นจากเขตข้อมูลชื่อผู้แต่ง (Author) T: คือ ผลการสืบค้นที่ได้ สืบค้นจากเขตข้อมูลชื่อเรื่อง (Title) S: คือ ผลการสืบค้นที่ได้ สืบค้นจากเขตข้อมูลหัวเรื่อง (Subject)

หรือกรณีที่ไม่ปรากฏอักษรย่อ คือ ผลการสืบค้นที่ได้ สืบค้นจากเขตข้อมูลทั่วทั้งระเบียน(Anywhere)

ในกรณีที่ผู้ใช้ต้องการสืบค้นคำอื่นๆ นอกเหนือจากคำค้นที่เคยสืบค้นแล้ว สามารถสืบค้นคำอื่นๆได้ทันที โดยใส่ คำค้นดังกล่าว ในส่วนของ Word/Phase และกำหนดเงื่อนไขที่ต้องการ เช่น จากผลการสืบค้นดังรูปที่ 23 คือ สืบค้นคำ ว่า tax จากส่วนของชื่อวิทยานิพนธ์หรือ Title เท่านั้น หากผู้ใช้ต้องการจะสืบค้น คำว่า tax จากข้อมูลทั่วทั้งระเบียน ก็ สามารถเริ่มสืบค้นใหม่ได้ทันที โดยใส่คำค้น tax ในส่วนของ Word/Phrase และกำหนด From คือ Anywhere ดังรูป

|       | 0000                                                           | CIICCO                   | nat   |         |          |                |   |        |        |       |         |         |     |
|-------|----------------------------------------------------------------|--------------------------|-------|---------|----------|----------------|---|--------|--------|-------|---------|---------|-----|
| Row   | Keyword                                                        |                          | Occu  | rrence  |          | Bibs           |   |        |        |       |         |         |     |
|       |                                                                | Author                   | Title | Subject | Genera   | d              |   |        |        |       |         |         |     |
| 1     | CT:tax                                                         | 0                        | 4     | 0       | 151      | 3              |   |        |        |       |         |         |     |
| 2     | policy                                                         | 0                        | 35    | 0       | 484      | 187            |   |        |        |       |         |         |     |
| 3     | T tax & policy                                                 |                          | ,     | 1/A     |          | 1              |   |        |        |       |         |         |     |
| 4     | T:tax + policy                                                 |                          | 1     | i/A     |          | 189            |   |        |        |       |         |         |     |
|       | Initiate Search:                                               | ect word/phree<br>Submit | ise - |         | Тел      |                | C | )ccure | nces   | list  |         |         |     |
|       |                                                                |                          |       | Bo      | w Ke     | browve         |   |        |        | Uccu  | rrence  |         | Bih |
|       |                                                                |                          |       |         |          | , nora         |   | 1      | Author | Title | Subject | General | DID |
|       |                                                                |                          |       | 1       | \$       | T:tax          |   |        | 0      | 4     | 0       | 151     | 3   |
|       |                                                                |                          |       | 2       | \$       | policy         |   |        | 0      | 35    | 0       | 484     | 187 |
|       |                                                                |                          |       | 3       | •        | T:tax & policy |   | - i    |        | 1     | V/A     |         | 1   |
|       |                                                                |                          |       | 4       | •        | T:tax + policy |   |        |        | 1     | V/A     |         | 189 |
|       | - 00 u d o oo o d o douw                                       |                          |       | 5       | <b>.</b> | tax            |   |        | 0      | 4     | 0       | 151     | 29  |
| ที่ 2 | $\Omega = Z \Omega LL Q P   Q   Q   Q   Q   Q   Q   Q   Q   Q$ |                          |       |         |          |                |   |        |        |       |         |         |     |

จากผลการสืบค้นรูปที่ 26 ผู้ใช้สามารถนำผลการสืบค้นล่าสุด (tax from anywhere) ไปสืบค้นร่วมกับการสืบ ค้นในครั้งแรกได้ เช่น ต้องการวิทยานิพนธ์ที่มีเนื้อหาเกี่ยวกับ tax + policy สามารถเลือกคำค้นของ tag + policy ได้ จากผลการสืบค้นเดิม (Initiate Search) ดังรูป

|                                   |                                                                   |           |                           |                              | Occi                  | ITTODCO                       |         |                            |                   |         |     |
|-----------------------------------|-------------------------------------------------------------------|-----------|---------------------------|------------------------------|-----------------------|-------------------------------|---------|----------------------------|-------------------|---------|-----|
| Row                               | Keyword                                                           |           |                           | Author                       | Titla                 | Subject                       | General | Bibs                       |                   |         |     |
| 1                                 | T:tax                                                             |           |                           |                              | 4                     |                               | 151     | 3                          |                   |         |     |
| 2                                 | policy                                                            |           |                           | 0                            | 35                    | 0                             | 484     | 187                        |                   |         |     |
| 3                                 | T:tax & policy                                                    |           |                           |                              |                       | N/A                           |         | 1                          |                   |         |     |
| 5                                 | T:tax + policy                                                    |           |                           |                              | 1                     | N/A                           | 151     | 189                        |                   |         |     |
|                                   | - Itak                                                            |           |                           | 1 0                          | 1 -                   | 1 0                           | 1 131   | 1 20                       | 1                 |         |     |
|                                   | Word/Phrase:                                                      |           |                           |                              | In: 🤆                 | ieneral Keyw                  | /ord 💌  |                            |                   |         |     |
|                                   | Poplan                                                            |           | - 9                       | Select word/phr              | ase – 💌               |                               |         |                            |                   |         |     |
|                                   | Combination:                                                      | •         | ND (-S                    | Select word/phr<br>Stax      | ase -                 | C WITH                        |         |                            |                   |         |     |
|                                   | Initiate Search:                                                  |           | 2.p                       | olicy                        |                       |                               |         |                            |                   |         |     |
|                                   | middle Search.                                                    |           | 3.1<br>4.T                | tax & policy<br>tax + policy |                       |                               |         |                            |                   |         |     |
|                                   | L Field                                                           | Search    | 5.ta                      | iX<br>h Extended             | Soarch                | Holp                          |         |                            |                   |         |     |
|                                   | Fleta                                                             | Search    | Text Searc                | in Extended                  | Search                | neip                          |         |                            |                   |         |     |
|                                   |                                                                   |           |                           |                              | <b>S</b>              | Occure                        | ences l | ist                        |                   |         |     |
|                                   |                                                                   | Pow       | Konwo                     | rd                           |                       |                               |         | Occurre                    | ence              |         | Rib |
|                                   |                                                                   | RUW       | Keyw0                     | iu ii                        |                       |                               | Author  | Title S                    | Subject           | General | DID |
|                                   |                                                                   | 1         | 🕏 T:tax                   |                              |                       |                               | 0       | 4                          | 0                 | 151     | 3   |
|                                   |                                                                   | 2         | policy                    |                              |                       |                               | 0       | 35                         | 0                 | 484     | 187 |
|                                   |                                                                   | 3         | T:tax &                   | policy                       |                       |                               |         | N/A                        |                   |         | 1   |
|                                   |                                                                   | 4         | T:tax +                   | policy                       |                       |                               |         | N/A                        |                   |         | 189 |
|                                   |                                                                   | 5         | 🗭 tax                     |                              |                       |                               | 0       | 4                          | U                 | 151     | 29  |
|                                   |                                                                   |           | Word/<br>Boolea<br>Combin | Phrase:                      | ເ AND                 | 5.tax<br>C or C               |         | In: Gene<br>Jacent CN      | eral Keyw<br>vITH | ord 💌   |     |
|                                   |                                                                   |           | Initiate                  | Search:                      |                       | (CROCOLESS                    | Submit  |                            |                   |         |     |
| rch                               | Text Search Extend                                                | ed Search | Help                      | )                            |                       |                               |         |                            | _                 |         |     |
|                                   |                                                                   |           | Occi                      | irences                      | list                  |                               |         |                            |                   |         |     |
|                                   | Kausurad                                                          |           |                           |                              | Occu                  | rrence                        |         | Diha                       |                   |         |     |
| Bow                               |                                                                   |           |                           | Author                       | Title                 | Subject                       | General | DIDS                       |                   |         |     |
| Row                               | Keyword                                                           |           |                           |                              | 4                     | 0                             | 151     | 3                          |                   |         |     |
| <b>Row</b>                        | T:tax                                                             |           |                           | 0                            |                       |                               |         |                            |                   |         |     |
| <b>Row</b>                        | T:tax                                                             |           |                           |                              | 35                    | 0                             | 484     | 187                        |                   |         |     |
| Row<br>1<br>2<br>3                | T:tax     policy     T:tax & policy                               |           |                           |                              | 35<br>N               | 0<br>I/A                      | 484     | 187<br>1                   |                   |         |     |
| Row<br>1<br>2<br>3<br>4           | T:tax     T:tax & policy     T:tax & policy     T:tax + policy    |           |                           |                              | 35<br>N               | 0<br>1/A<br>1/A               | 484     | 187<br>1<br>189            |                   |         |     |
| Row<br>1<br>2<br>3<br>4<br>5      | Titax  Titax  Titax & policy  Titax & policy  Titax + policy  tax |           |                           |                              | 35<br>N<br>A          | 0<br>I/A<br>I/A<br>0          | 151     | 187<br>1<br>189<br>29      |                   |         |     |
| Row<br>1<br>2<br>3<br>4<br>5<br>6 |                                                                   |           |                           |                              | 35<br>N<br>4          | 0<br>I/A<br>I/A<br>0<br>I/A   | 151     | 187<br>1<br>189<br>29<br>7 |                   |         |     |
| Row<br>1<br>2<br>3<br>4<br>5<br>6 |                                                                   |           |                           |                              | 35<br>N<br>4<br>In: G | 0<br> /A<br> /A<br> /A<br> /A | 151     | 187<br>1<br>189<br>29<br>7 |                   |         |     |

รูปที่ 27-29 แสดงผลการขั้นตอนการสืบค้น จากคำค้นเงื่อนไขอื่นๆ กับผลการสืบค้นเดิม โดยผลการสืบค้นบรรทัดล่างสุดจะเป็นผลการสืบค้นครั้งล่าสุด ดังตัวอย่าง คือผลการสืบค้นจาก tax+policy ได้วิทยานิพนธ์ทั้งหมด จำนวน 7 ชื่อเรื่อง ด้วยการสืบค้นแบบ Extended Search มีการนำเทคนิกตรรกบูลีนมาช่วยในการจำกัดและระบุขอบเขตของการ สืบค้น อันเป็นการช่วยให้ผู้ใช้สามารถเข้าถึงรายการชื่อเรื่องหรือวิทยานิพนธ์ได้เร็วยิ่งขึ้นกว่าการสืบค้นแบบอื่นๆ จากตัว อย่างการสืบค้นดังรูปที่ 29 จะปรากฏผลลัพธ์ที่ทั้งหมดถึง 7 ระเบียน หากผู้ใช้ไม่อยากเสียเวลาในการเปิดเข้าไปยังหน้า บัตรรายการของวิทยานิพนธ์ทั้ง 7 ชื่อเรื่อง ผู้ใช้สามารถที่จะสืบค้นเข้าไปได้อีกเรื่อยๆ โดยระบุคำค้นของเนื้อหาที่ต้องการ อีกครั้งหนึ่ง เช่น ต้องการวิทยานิพนธ์ที่มีเนื้อหาเกี่ยวกับ tax + policy และ tobacco ด้วย สามารถทำการสืบค้นได้ตาม ขั้นตอน ดังรูป

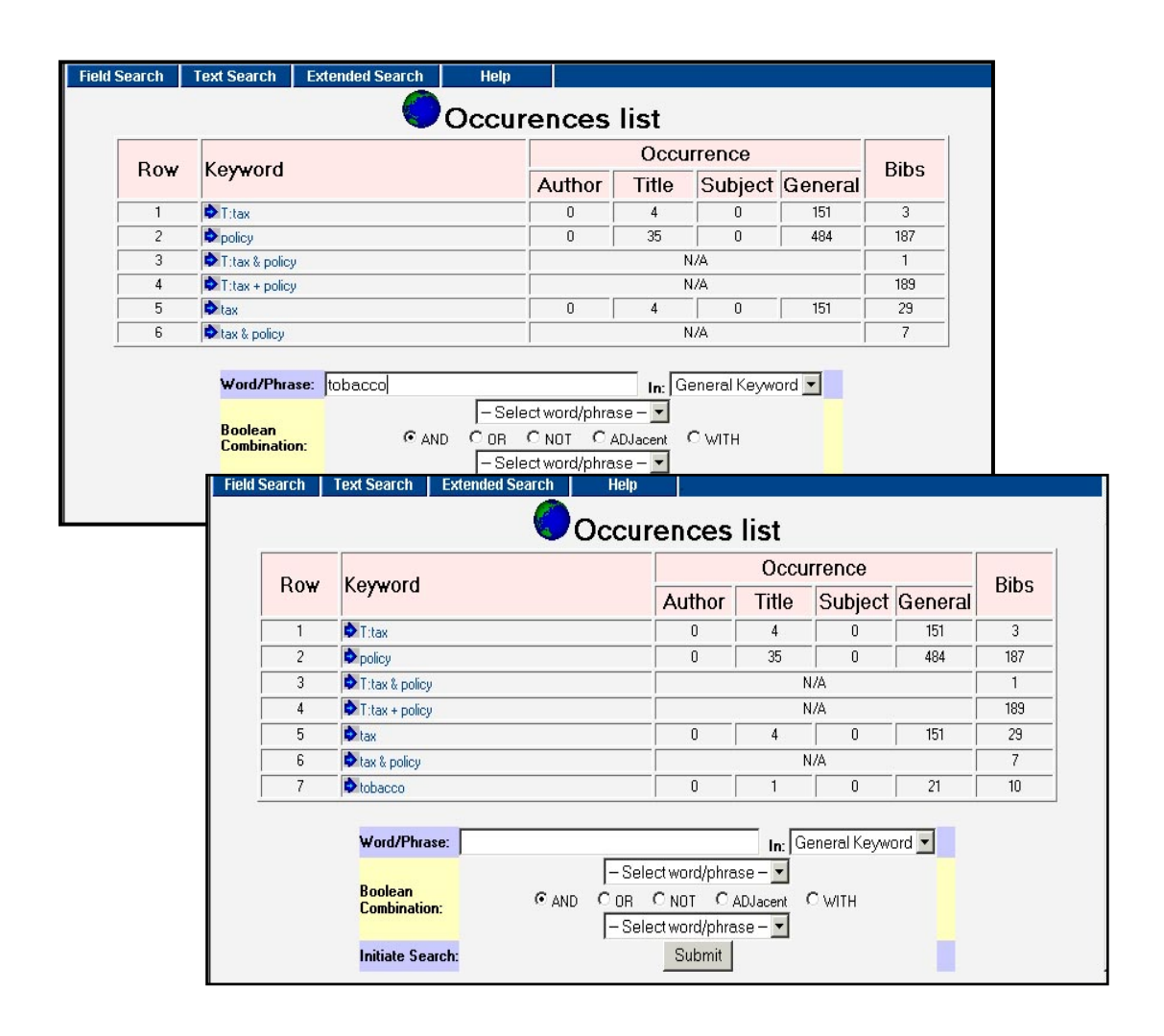

รูปที่ 30-31 แสดงการสืบค้นแบบต่อเนื่องจากผลการสืบค้นเดิม ใน Extended Search

| Deres | Kana and                                                    |                                           | Occu              | irrence               |         | Dika |
|-------|-------------------------------------------------------------|-------------------------------------------|-------------------|-----------------------|---------|------|
| ROW   | Keyword                                                     | Author                                    | Title             | Subject               | General | DIDS |
| 1     | T:tax                                                       | 0                                         | 4                 | 0                     | 151     | 3    |
| 2     | policy                                                      | 0                                         | 35                | 0                     | 484     | 187  |
| 3     | T:tax & policy                                              |                                           | 1                 | N/A                   |         | 1    |
| 4     | T:tax + policy                                              |                                           | 1                 | N/A                   |         | 189  |
| 5     | tax                                                         | 0                                         | 4                 | 0                     | 151     | 29   |
| 6     | tax & policy                                                |                                           | I                 | N/A                   |         | 7    |
| 7     | tobacco                                                     | 0                                         | 1                 | 0                     | 21      | 10   |
|       | Word/Phrase:<br>Boolean<br>Combination:<br>Leijinte Search: | 6.tax & policy<br>OB ONOT C.<br>7.tobacco | In: G<br>ADJacent | eneral Keyw<br>C with | ord 💌   |      |

รูปที่ 32 แสดงการสืบค้นโดยใช้ผลการสืบค้นเดิม โดยการเลือกผลการสืบค้นเดิมจากส่วนของ Initiate Search

| ROW | reyword                |        |       | Occurrence |         |      |  |
|-----|------------------------|--------|-------|------------|---------|------|--|
|     |                        | Author | Title | Subject    | General | BIDS |  |
| 1   | T:tax                  | 0      | 4     | 0          | 151     | 3    |  |
| 2   | > policy               | 0      | 35    | 0          | 484     | 187  |  |
| 3   | T:tax & policy         |        | N/A   |            |         |      |  |
| 4   | T:tax + policy         |        | N/A   |            |         |      |  |
| 5   | tax                    | 0      | 4     | 0          | 151     | 29   |  |
| 6   | tax & policy           |        | N/A   |            |         |      |  |
| 7   | tobacco                | 0      | 1     | 0          | 21      | 10   |  |
| 8   | tax & policy & tobacco | N/A    |       |            |         |      |  |

รูปที่ 33 แสดงผลการสืบค้นจากรูปที่ 32 สังเกตเห็นว่าผลการสืบค้นลดลงเหลือเพียง 1 ระเบียน ซึ่งการสืบค้นโดยใช้บูลีนเข้ามาช่วยในการจำกัดขอบเขตการสืบค้นนี้ เป็นการลดระยะเวลาการสืบค้นของผู้ใช้ ทำให้ผู้ใช้สามารถเข้าถึงรายการที่ต้องการได้อย่างรวดเร็วที่สุด

จากผลการสืบค้นรูปที่33 จะเห็นได้ว่า การสืบค้นครั้งสุดท้ายมีเพียง 1 ระเบียนเท่านั้น ที่ปรากฏคำค้นทั้ง 3 คำที่ ผู้ใช้ต้องการ ซึ่งการสืบค้นแบบ Extended Search นี้เป็นวิธีการสืบค้นที่ทำให้ผู้ใช้เข้าถึงรายการวิทยานิพนธ์ได้อย่างรวด เร็วที่สุด

ในหน้าผลการสืบค้น (Occurrence Lists) ผู้ใช้สามารถคลิกที่ผลการสืบค้นในแต่ละบรรทัด เพื่อเข้าสู่หน้าราย ชื่อวิทยานิพนธ์และรายการบรรณานุกรมของวิทยานิพนธ์ได้ทันที ดังขั้นตอนที่ได้กล่าวไว้แล้วในเบื้องต้น (หน้า 4-7) และ สามารถอ่านหรือดาวน์โหลดวิทยานิพนธ์ฉบับเต็มได้เช่นกัน

# <u>เมนูช่วยเหลือ (IR-Web Help)</u>

เมนูช่วยเหลือ หรือ IR-Web Help จะเป็นคู่มือการใช้งานออนไลน์ที่ได้ติดตั้งไว้ให้กับผู้ใช้สามารถที่จะศึกษา เพื่อทำความเข้าใจและสืบค้นฐานข้อมูลได้ด้วยตนเอง โดยการเข้าใช้ เพียงคลิกที่เมนูช่วยเหลือ หรือ Help ในหน้าจอ การทำงานของ IR-Web ทุกๆหน้าจอ จะปรากฏเมนูช่วยเหลือของแต่ละหน้าจอ ดังรูปที่ 34

แต่หากผู้ใช้ต้องการอ่านคู่มือในส่วนอื่นๆ สามารถคลิกที่ Content เพื่อดูเมนูช่วยเหลือในหน้าจอการสืบค้น อื่นๆได้ด้วย ซึ่งเมนูช่วยเหลือนี้ จะมีทั้งภาษาไทยและภาษาอังกฤษ โดยหากผู้ใช้อยู่ ณ หน้าจอภาษาใด เมนูช่วยเหลือ ก็จะเป็นไปตามหน้าจอนั้นๆโดยอัตโนมัติ

| phrase                                           | that appe                                          | ars in a specifi                                                   | c field or ap               | pears anyw                     | here within th                   | ne record.           |   |
|--------------------------------------------------|----------------------------------------------------|--------------------------------------------------------------------|-----------------------------|--------------------------------|----------------------------------|----------------------|---|
| Current I<br>Field                               | Stabase imain [To<br>Snarch TextSt<br>Wood / Phene | Veb<br>al 36 Bb)<br>arch Extended Search<br>:<br>Search Reset form | Help                        | From                           | เปรียนเป็ง<br>Anywhere <u>-</u>  |                      |   |
|                                                  |                                                    |                                                                    | -                           |                                |                                  |                      |   |
| Word                                             | I/Phrase                                           | : Enter in the s                                                   | earch term,                 | /(s) or phras                  | e that you w                     | ant to               |   |
| <ul> <li>From<br/>to sear<br/>Subject</li> </ul> | : Selecty<br>ch where t                            | vhich field to so<br>ne word appea                                 | earch the pł<br>ars Anywhei | rase or word<br>re in the recc | d from. You o<br>ord, Title, Aut | can choose<br>hor or | Э |

รูปที่ 34 แสดงเมนูช่วยเหลือ (IR-Web Help)

#### IR-Web Tips & Tricks

- IR-Web สามารถที่จะคลิกเปลี่ยนภาษาได้ในทุกๆหน้าจอ โดยไม่ต้องกลับไปสืบค้นใหม่
- IR-Web สามารถคลิกดูเมนูช่วยเหลือได้จากทุกๆหน้าจอและสามารถดูเมนูช่วยเหลือในหน้า จออื่นได้ด้วย
- IR-Web สามารถเริ่มต้นการสืบค้นใหม่ได้ในทุกๆหน้าจอ โดยคลิกเพียงการสืบค้นแต่ละ ประเภทในเมนูด้านบน
- การอ่านวิทยานิพนธ์ฉบับเต็ม จะต้องมีการลงโปรแกรม Adobe Acrobat Reader ก่อน จึง ทำการเปิดวิทยานิพนธ์ได้ เนื่องจากรายการวิทยานิพนธ์ฉบับเต็มนั้น อยู่ในรูปแบบของ PDF Format
- การอ่านวิทยานิพนธ์ฉบับเต็มนอกจาก จะเข้าถึงได้จากหน้าบัตรรายการแล้ว ยังเข้าถึงจาก หน้า MARC ได้ด้วย
- ในผลการสืบค้นแบบ Text Search & Extended Search จะมีการเน้นคำค้นหรือคำสำคัญผู้
   ใช้ในหน้าบัตรรายการเป็นตัวอักษรสีแดงด้วย

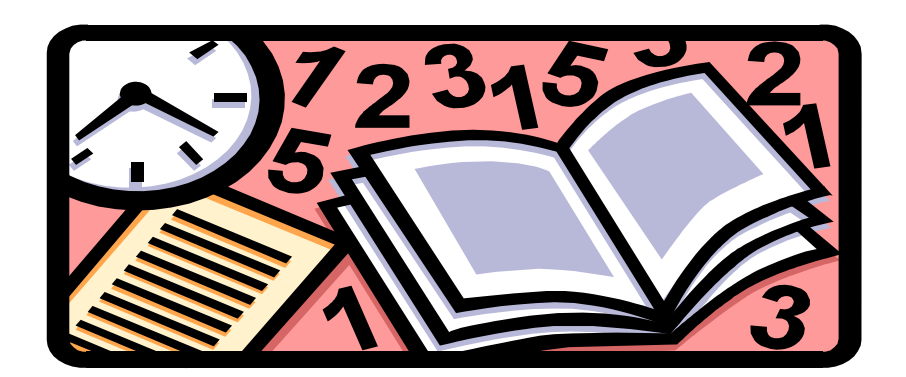